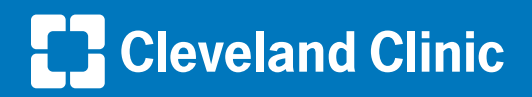

## How to schedule your second COVID-19 vaccine dose

# Congratulations on receiving your first COVID-19 vaccine!

You have taken a key first step to protect yourself, your family and your community from COVID-19.

It is important that you come back for your second dose. Only after the second dose will you get the maximum protection offered by the vaccine.

We encourage you to take steps today to ensure that you receive your second dose at the optimal time. These guidelines will help you schedule your second dose.

### Be sure to get the right vaccine for your second dose

The vaccine you received today was made either by Pfizer or by Moderna. While both vaccines are highly effective, they are not interchangeable. It is important that you receive both doses from the same manufacturer. Please return to the place where you received your first dose so that you receive the same brand for your second dose.

# To schedule your vaccine appointment using MyChart, log in at mychart.clevelandclinic.org and follow these steps.

Your ticket will display on the homepage when you log in. Click **Schedule Now**.

Available locations will display. Select the site where you received your first dose. Click **Continue**.

#### When to receive your second dose

If you received the Pfizer COVID vaccine today, please schedule a second dose in 3 weeks.

If you received the Moderna COVID vaccine today, please schedule a second dose in 4 weeks.

However, if you are unable to schedule your second dose at these intervals, the CDC says there is no maximum interval between doses and the series does not need to be restarted if the second dose is given later.

#### How to schedule your second dose

If you scheduled today's appointment without using MyChart, please register for an account in order to schedule your second dose. If you have an email address on file, we've sent you a personalized activation link for easy sign-up today. Otherwise you can get started at mychart.clevelandclinic.org.

If you are unable to access MyChart, call 866.915.3383 for help.

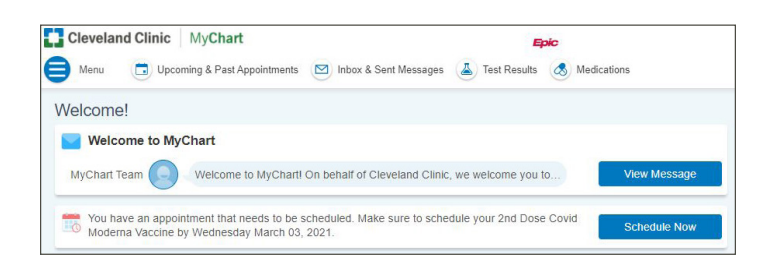

| Cleveland Clinic MyChart                                                              |                                                    | Epic                               |                                                                            |  |  |  |
|---------------------------------------------------------------------------------------|----------------------------------------------------|------------------------------------|----------------------------------------------------------------------------|--|--|--|
| Menu 🗇 Upcoming & Past A                                                              | ppointments 🖂 Inbox & Sent Mess                    | sages 🔺 Test Results 🤇             | S Medications                                                              |  |  |  |
| Schedule an Appointment                                                               |                                                    |                                    | Start over                                                                 |  |  |  |
| <ul> <li>Reason for visit</li> <li>2nd Dose Covid Moderna</li> <li>Vaccine</li> </ul> | Locations<br>Any location                          | Time Edit                          | Verify and schedule                                                        |  |  |  |
| Which locations work for you?                                                         |                                                    |                                    |                                                                            |  |  |  |
| Any location<br>Schedule at any available location.<br>Vero Beach FL 3:               |                                                    | NIC INDIAN RIVER<br>MEDICAL CENTER | SEBASTIAN MEDICAL SUITES<br>801 WELLNESS WAY STE 107<br>SEBASTIAN FL 32958 |  |  |  |
| WALK IN VERO BEACH<br>1960 POINTE WEST URGENT CAR<br>VERO BEACH FL 32966              | E S25 Okeechobee B<br>14th Floor<br>WEST PALM BEAC | ACH (FL)<br>Ivd<br>CH FL 33401     | WESTON<br>2950 Cleveland Clinic Blvd<br>WESTON FL 33331                    |  |  |  |

#### How to schedule your second COVID-19 vaccine dose

All available appointments for your selected site will display. You can use the filter options on the right to search for appointments in the appropriate date range.

Select your preferred date and time.

Please note: Appointment slots will display based on availability. If no appointments are available at the appropriate location, update your date filters or try again later. We will continue to add appointments as we receive additional vaccine supplies.

Type "COVID Vaccine" as the reason for your visit, review the Visit Instructions, and click Schedule.

Don't forget! You must click the Schedule button, otherwise your appointment will not be booked. You may need to scroll down the page to see the button.

Your appointment will be confirmed. You can review these appointment details at any time in your MyChart account. You will receive an appointment reminder from MyChart one week before your visit.

#### Please use MyChart if you need to cancel or reschedule your appointment.

| Reason for<br>2nd Dose<br>Vaccine                         |                                                                                            |                                 |                                                                                                    |                                                                                  |                                                                                   | Start                                                         |  |
|-----------------------------------------------------------|--------------------------------------------------------------------------------------------|---------------------------------|----------------------------------------------------------------------------------------------------|----------------------------------------------------------------------------------|-----------------------------------------------------------------------------------|---------------------------------------------------------------|--|
|                                                           | visit<br>Covid Moderna                                                                     | Locations Edit<br>Any location  | (L) T                                                                                                    | îme                                                                              | Verify                                                                            | / and schedule                                                |  |
| What time w                                               | orks for you?                                                                              |                                 |                                                                                                    |                                                                                  |                                                                                   |                                                               |  |
| Start search on                                           | -                                                                                          | Monday February                 | 1, 2021                                                                                                    |                                                                                  |                                                                                   |                                                               |  |
| 02/01/2021                                                |                                                                                            | WESTON                          |                                                                                                    |                                                                                  |                                                                                   |                                                               |  |
| Times                                                     |                                                                                            | 2950 Cleveland Clinic           | Blvd WESTON FL 33                                                                                                    | 331<br>Pito AM                                                                   | 0.45 414                                                                          | 8:00 434                                                      |  |
| All ava                                                   | illable times                                                                              | 8:00 AM<br>8:25 AM              | 8:05 AM<br>8:30 AM                                                                                                    | 8:10 AM<br>8:35 AM                                                               | 8:15 AM<br>8:40 AM                                                                | 8:20 AM<br>8:45 AM                                            |  |
| <u>Eill</u><br>Monday                                     | er times                                                                                   | 8:50 AM                         | 8:55 AM                                                                                                    | 9:00 AM                                                                          | 9:05 AM                                                                           | 9:10 AM                                                       |  |
| Tuesday                                                   |                                                                                            | 9:15 AM                         | 9:20 AM                                                                                                    | 9:25 AM                                                                          | 9:30 AM                                                                           | 9:35 AM                                                       |  |
| Vednesday                                                 | AM PM                                                                                      | 9:40 AM                         | 9:45 AM                                                                                                    | 9:50 AM                                                                          | 9:55 AM                                                                           | 10:00 AM                                                      |  |
| Thursday                                                  | AM PM                                                                                      | 10:30 AM                        | 10:35 AM                                                                                                    | 10:40 AM                                                                         | 10:45 AM                                                                          | 10:25 AM                                                      |  |
| Friday                                                    | AM PM                                                                                      | 10:55 AM                        | 11:00 AM                                                                                                    | 11:05 AM                                                                         | 11:10 AM                                                                          | 11:15 AM                                                      |  |
| Saturday                                                  | AM PM                                                                                      | 11:20 AM                        | 11:25 AM                                                                                                    | 11:30 AM                                                                         | 11:35 AM                                                                          | 11:40 AM                                                      |  |
| Sunday                                                    | AM PM                                                                                      | 11:45 AM                        | 11:50 AM                                                                                                    | 11:55 AM                                                                         | 12:00 PM                                                                          | 12:05 PM                                                      |  |
|                                                           |                                                                                            | 12:10 PM                        | 12:15 PM                                                                                                    | 12:20 PM                                                                         | 12:25 PM                                                                          | 12:30 PM                                                      |  |
|                                                           |                                                                                            | 12.35 PM                        | 12:40 PM                                                                                                    | 12.45 PM                                                                         | 12:50 PM                                                                          | 12:55 PM                                                      |  |
|                                                           |                                                                                            |                                 |                                                                                                    |                                                                                  |                                                                                   |                                                               |  |
| Reason for<br>2nd Dose                                    | visit<br>Covid Moderna                                                                     | Locations Edit                  | •                                                                                                    | lime Edit<br>Mondav February 1, 20                                               | 21                                                                                | y and schedule                                                |  |
| You're almos<br>Dlick the Sched<br>2nd D                  | et done<br>ule button if everything<br>ose Covid Mod                                       | looks correct.<br>Ierna Vaccine | *What is the most                                                                                                    | t important thing you w                                                          | ant addressed during                                                              | this visit?                                                   |  |
| ()<br>()                                                  | Monday February 1, 2<br>11:55 AM (5 minutes)<br>COVID Vaccine Wes<br>2950 Cleveland Clinic | ston<br>Blvd                    | Directions for CO<br>Please follow the                                                                                                    | OVID Vaccine Westo<br>signage to the entrance                                    | n<br>e of the Clinic building                                                     | (Building A). We as                                           |  |
| WESTON FL 33331<br>954-659-5867                           |                                                                                            |                                 | the start of a constraint of the start to start to start to start of the start of the start |                                                                                  |                                                                                   |                                                               |  |
|                                                           |                                                                                            |                                 | Health considerati If you have hac (intramuscular, i                                                                                                    | ions before you schedu<br>I a severe allergic react<br>intravenous, or subcutan  | le your appointment:<br>tion to any vaccine or in<br>eous), you should not re     | jectable therapy<br>ceive the COVID-19                        |  |
|                                                           |                                                                                            |                                 | <ul> <li>If you had COV<br/>time. Reinfection<br/>the vaccine it's a</li> </ul>                                                                                                    | /ID-19 in the past 90 day<br>n is uncommon in the 90<br>a minimun of 2 weeks sin | ys, you may choose to o<br>days after initial infectio<br>ice COVID-19 infection. | defer the vaccine at th<br>n. If you choose to ge             |  |
|                                                           |                                                                                            |                                 | If you received<br>19 treatment, you view full instruct                                                                                                    | monoclonal antibodies<br>ou should defer the vacci<br>nons appromised pleas      | s or convalescent plas<br>ne for at least 90 days a<br>e talk to your provider b  | ma as part of COVID<br>fter Treatment.<br>efore receiving the |  |
|                                                           |                                                                                            |                                 |                                                                                                    | Schedule                                                                         |                                                                                   |                                                               |  |
|                                                           |                                                                                            |                                 |                                                                                                    |                                                                                  |                                                                                   |                                                               |  |
| 1                                                         | Clinic MyChart                                                                             | opointments 🖂 Inbox &           | Sent Messages 🔺 T                                                                                                    | Epic<br>Test Results 🔕 Medi                                                      | cations                                                                           |                                                               |  |
| Cleveland<br>Menu                                         | Upcoming & Past Ap                                                                         |                                 |                                                                                                    |                                                                                  |                                                                                   |                                                               |  |
| Cleveland<br>Menu (                                       | Upcoming & Past Ap                                                                         |                                 |                                                                                                    |                                                                                  |                                                                                   | ¢                                                             |  |
| Cleveland<br>Menu (<br>Appointment<br>Appoint<br>You're a | Upcoming & Past Ap<br>t Details<br>htment Scheduled                                        | letails of your upcoming a      | ppointment below.                                                                                                    |                                                                                  |                                                                                   | đ                                                             |  |

OVID Vaccine Weston

R Get directions

2950 Cleveland Clinic Blvd WESTON FL 33331 954-659-5867